## Passo a Passo para Preenchimento da GRM

- 1) Acessar o site: <u>http://grm.fazenda.niteroi.rj.gov.br/</u>
- 2) Clicar em: Emitir Guia.

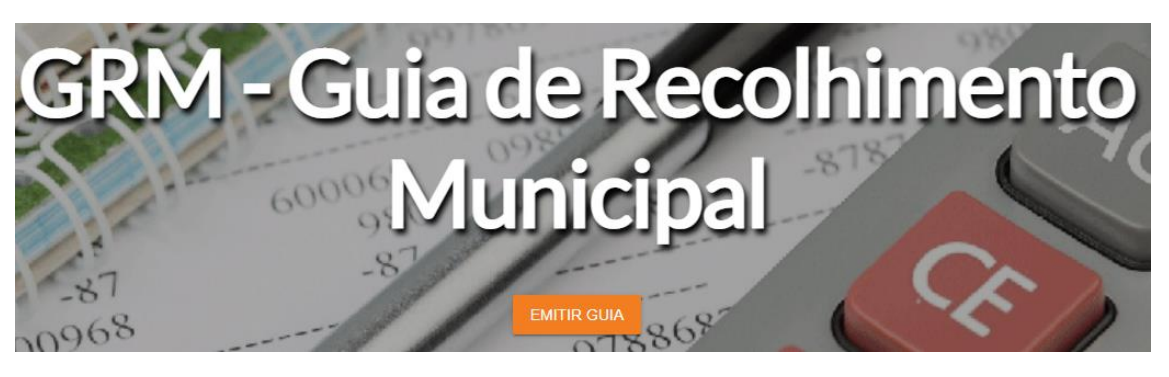

3) No campo Unidade Gestora selecionar Secretaria Municipal de Fazenda

## Unidade Gestora

SECRETARIA MUNICIPAL DE FAZENDA

- 4) No campo Código de Recolhimento selecionar:
  - a. 163820 para prestação de serviços.
  - b. 163823 para aquisição de bens e mercadorias.

## Código de Recolhimento

163823 - IRRF S/ BENS E MERCADORIAS

| 80001-001 - DEV.DE ADIANTAMENTO               |   |
|-----------------------------------------------|---|
| 90010-003 - OUTORGA SOBRE USO DE AREA PUBLICA |   |
| 80001-002 - DEVOL.DE RECEBIMENTOS DIVERSOS    |   |
| 82001-0 - ESTORNO DE DESPESA                  |   |
| 61001-0 - RECUPERAÇÃO DE DEA                  |   |
| 01001-0 - IRRF - DIRETA                       |   |
| 99999 - EMPRESA CIDADÃ                        |   |
| 999998 - MULTA - LOCKDOWN(LEI 3.495/2020)     |   |
| 999997 - MULTA - LEI 3.494/2020               |   |
| 999996 - DEVOLUÇÃO DO PROGRAMA RENDA BASICA   |   |
| 999995 - MULTA LEI 3.499/2020                 |   |
| 999996 - DEP. ADM (ART.208-213 CTM)           |   |
| 999991 - CÓPIA REPROGRAFICA                   |   |
| 999990 - DEVOLUÇÃO AUXÍLIO MEI                |   |
| 999989 - DEVOLUÇÃO AUXÍLIO BUSCA ATIVA        |   |
| 999988 - SERVIÇOS DE CONSIGNADO               |   |
| 999987 - MULHERES EM SITUAÇÃO DE VIOLÊNCIA    |   |
| 999986 - TAXA DE CEMITÉRIO                    |   |
| 163820 - IRRF S/ PRESTAÇÃO DE SERVIÇO         |   |
| 163823 - IRRF S/ BENS E MERCADORIAS           | - |
| CPF/CNP.I                                     |   |

- 5) No campo **Número de Referência** inserir o *número do processo administrativo* relativo ao pagamento da despesa.
- No campo CGM incluir o número do CGM da unidade orçamentária. Exemplos:
  - SMF: 3547
  - CGM: 1221013
  - SECONSER: 400349
  - GABINETE DO PREFEITO: 400115
  - SEPLAG: 400089
  - FAN: 1112669
  - NITTRANS: 9525
- 7) No campo Fornecedor incluir o nome da empresa.
- 8) No campo **Informações Complementares** incluir o **CNPJ da empresa** + a **sigla da unidade orçamentária** responsável pela contratação.
- 9) No campo **Competência** inserir o *mês do pagamento*.
- 10) No campo Data de Vencimento incluir data 60 (sessenta) dias após o dia da emissão.
- 11) No campo **CPF/CNPJ** incluir:
  - a. 28.521.748/0001-59, no caso da Administração Direta.
  - b. CNPJ da unidade, no caso da Administração Indireta.
- 12) No campo **Nome** incluir o **nome da unidade orçamentária** responsável pela contratação.
- 13) No campo Valor inserir o valor a ser retido.